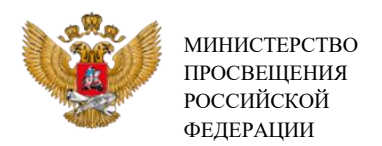

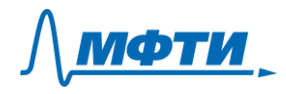

# ИНСТРУКЦИЯ ДЛЯ РЕГИОНАЛЬНЫХ ЧЛЕНОВ ИАК

#### 1. Вход в личный кабинет

Работа может выполняться в любом современном браузере на компьютере/ноутбуке с доступом в интернет (желательно 5 Мбит/с и выше).

Для входа в электронную систему необходимо использовать логин и пароль, которые будут сформированы организаторами МФТИ для членов ИАК.

Зайдите на страницу <u>https://it-edu.com/adm/</u>

Введите логин и пароль. Нажмите кнопку «Вход».

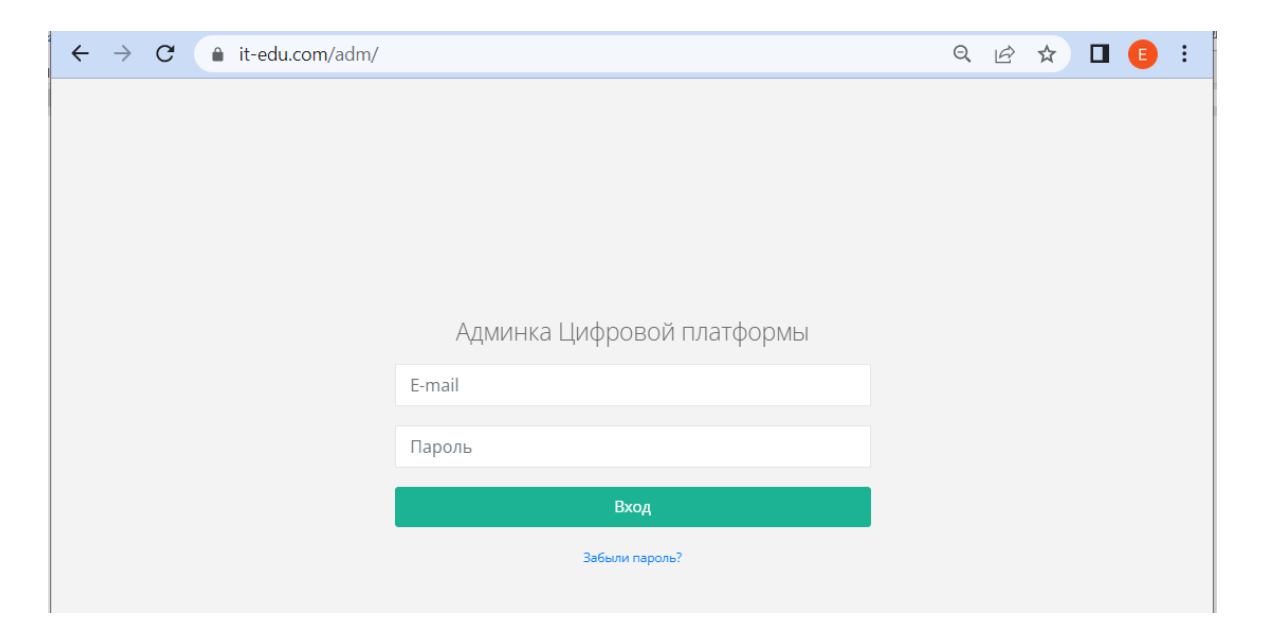

Личный кабинет члена ИАК выглядит следующим образом.

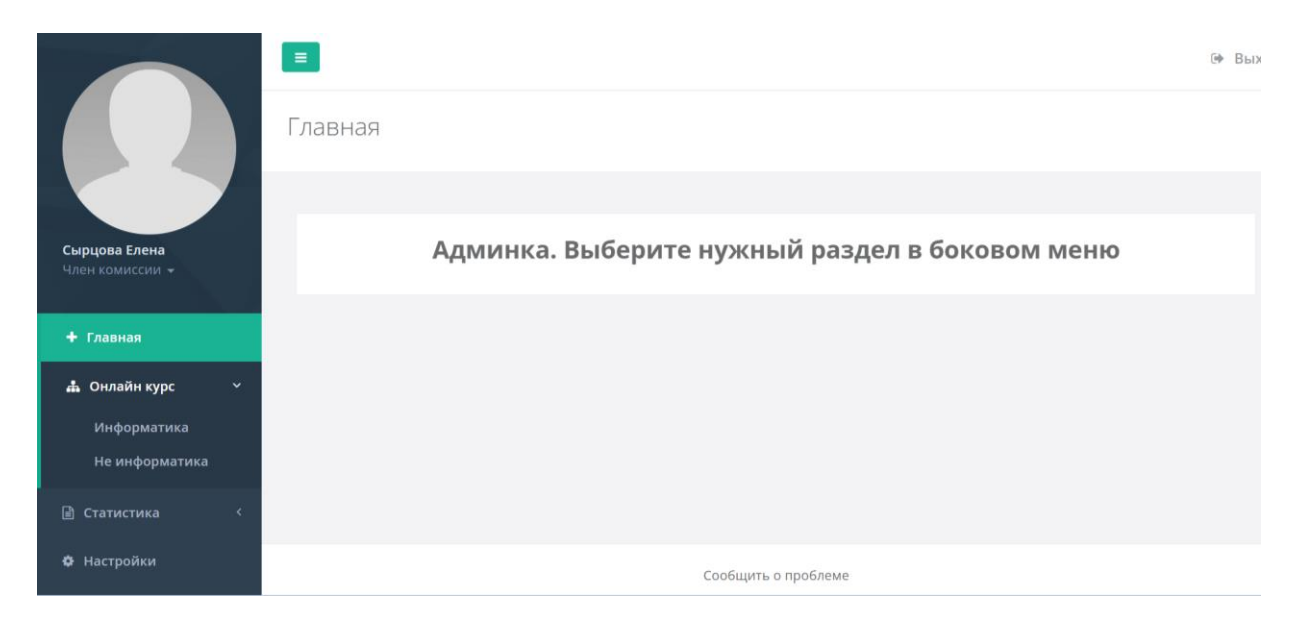

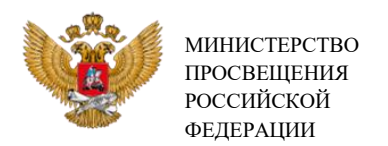

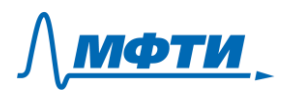

#### 2. Работа с данными

|                 |                                  | =       |                                                | 🕪 Вых |
|-----------------|----------------------------------|---------|------------------------------------------------|-------|
| Сыр<br>Чле<br>• |                                  | Главная |                                                |       |
|                 |                                  |         |                                                |       |
|                 | Сырцова Елена<br>Член комиссии 👻 |         | Админка. Выберите нужный раздел в боковом меню |       |
|                 | + Главная                        |         |                                                |       |
|                 | 📥 Онлайн курс 🛛 🗸                |         |                                                |       |
|                 | Информатика                      |         |                                                |       |
|                 | Не информатика                   |         |                                                |       |
|                 | 🖹 Статистика <                   |         |                                                |       |
|                 | 🕸 Настройки                      |         | Сообщить о проблеме                            |       |

Перейдите в раздел «Онлайн курс» (ссылка в меню слева).

Выберите одну из двух **программ** (для учителей информатики или для учителей предметников), перейдите по ссылке с названием программы.

Открывается список слушателей, обучающихся по программе. Члену ИАК доступны данные по слушателям только его региона.

Структура данных выглядит так.

|                                                    | E             |                      |          |                                             |                       |           |                                     |                              |                                     |                              |                                                                           |                                        | 0    |
|----------------------------------------------------|---------------|----------------------|----------|---------------------------------------------|-----------------------|-----------|-------------------------------------|------------------------------|-------------------------------------|------------------------------|---------------------------------------------------------------------------|----------------------------------------|------|
|                                                    | Резу<br>онлай | ультат<br>н курс / Б | Ы ОНЛа   | айн курса<br><sup>арт в искусственный</sup> | интеллект             |           |                                     |                              |                                     |                              |                                                                           |                                        |      |
| <b>Сырцова Елена</b><br>Член комиссии <del>-</del> |               | Показать<br>Записи с | 50 🗸     | записей<br>07 записей                       |                       |           |                                     |                              |                                     |                              | Поиск: Сору                                                               | CSV Excel PDF F                        | rint |
|                                                    |               |                      | ID<br>J1 | ФИО<br>                                     | Email                 | Регион    | Тест по<br>модулю 1<br>Результат ↓↑ | %<br>правильных<br>ответов 1 | Тест по<br>модулю 2<br>Результат ↓↑ | %<br>правильных<br>ответов 🕼 | Проверка итоговой аттестации региональным<br>представителем               | Результаты<br>итоговой<br>аттестации 🎝 |      |
| 📥 Онлайн курс 🛛 👻                                  |               |                      |          |                                             |                       |           |                                     |                              |                                     |                              |                                                                           |                                        |      |
| Информатика                                        |               |                      | 176043   | Окишева                                     | okishevana@soiro.ru   | Яя (тест) | Зачтено                             | 60%                          | Зачтено                             | 50%                          | Окишева Наталья Анатольевна. Саратов.                                     | Зачтено                                |      |
| Не информатика                                     |               |                      |          | Наталья<br>Анатольевна                      |                       |           |                                     |                              |                                     |                              | https://visper.tech/public-video/692309                                   |                                        |      |
| 🖹 Статистика <                                     |               |                      | 176995   | Задорожная                                  | olgavlad2311@mail.ru  | Яя (тест) | Зачтено                             | 60%                          | Зачтено                             | 60%                          | https://visper.tech/public-video/f8a49c78-2b83-11ed-b1ae-                 | Зачтено                                |      |
| Ф Настройки                                        |               |                      |          | Ольга<br>Владимировна                       |                       |           |                                     |                              |                                     |                              | 024200854009                                                              |                                        |      |
|                                                    |               |                      | 183324   | Пушкарева<br>Наталья                        | pushkarevana@soiro.ru | Яя (тест) | Зачтено                             | 90%                          | Зачтено                             | 50%                          | https://visper.tech/public-video/ebe3c16e-29c4-11ed-87ef-<br>0242c0a84009 | Зачтено                                |      |

В таблице выводятся следующие поля:

- ID слушателя;
- ФИО;
- Email:

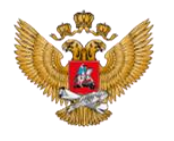

МИНИСТЕРСТВО ПРОСВЕЩЕНИЯ РОССИЙСКОЙ ФЕДЕРАЦИИ **∧<u>м</u>фти**.

- Регион;
- Тест по модулю 1. Результат;
- % правильных ответов;
- Тест по модулю 2. Результат;
- % правильных ответов;
- Проверка итоговой аттестации региональным представителем;
- Результаты итоговой аттестации.

Для каждого поля с данными предусмотрена возможность сортировки.

| <b>Сырцова Елена</b><br>Член комиссии <del>▼</del> | п | оказать 50        | ∨ записей                           |                                        | Со<br>Поиск:                        | py CSV E                | xcel PDF   |
|----------------------------------------------------|---|-------------------|-------------------------------------|----------------------------------------|-------------------------------------|-------------------------|------------|
| 🕂 Главная                                          | 3 | аписи с 1 до 50 и | з 307 записей                       |                                        |                                     |                         |            |
| 🛔 Онлайн курс                                      | ~ | Регион<br>t Ut    | Тест по<br>модулю 1<br>Результат ↓↑ | %<br>правильных<br>ответов <b>"</b> († | Тест по<br>модулю 2<br>Результат ↓1 | %<br>правиль<br>ответов | ыных<br>↓† |
| Информатика<br>Не информатика                      |   |                   |                                     |                                        |                                     |                         |            |
|                                                    |   | Яя (тест)         | Зачтено                             | 60%                                    | За тено                             | 50%                     |            |
| 🖹 Статистика                                       | < |                   |                                     |                                        |                                     |                         |            |
| 🌣 Настройки                                        |   | Яя (тест)         | Зачтено                             | 60%                                    | Зачтено                             | 60%                     |            |

Данные по результатам выполнения слушателями заданий промежуточных аттестаций по модулям 1 и 2 отображаются в таблице автоматически после завершения слушателем выполнения задания.

Данные о результатах итоговой аттестации учителей информатики вносятся в таблицу автоматически после завершения слушателем выполнения задания.

Данные о результатах итоговой аттестации учителей других учебных дисциплин вносятся в таблицу членами ИАК.

Ссылка на итоговое задание, доступная к просмотру, должна иметь следующий вид: <u>https://visper.tech/public-video/f8a49c78-2b83-11ed-b1ae-0242c0a84009</u>

В случае появления в столбце «Проверка итоговой аттестации региональным представителем» записей иного вида, куратор учебной группы отправит сообщение слушателю с просьбой заменить ссылку из Visper.tech.

Для просмотра выполненного задания необходимо нажать на ссылку в столбце «Проверка итоговой аттестации региональным представителем».

|             | МИНИСТЕ<br>ПРОСВЕЩ<br>РОССИЙС    | ЕРСТВО<br>[ЕНИЯ<br>КОЙ       |              |                                     |                       |                       |                                     |                               |                                     |                               |                                                                                  | <u>ÞТИ</u>                              |
|-------------|----------------------------------|------------------------------|--------------|-------------------------------------|-----------------------|-----------------------|-------------------------------------|-------------------------------|-------------------------------------|-------------------------------|----------------------------------------------------------------------------------|-----------------------------------------|
| - MARIE AND | ФЕЛЕРАНІ                         |                              |              | านับแหลดดา                          |                       |                       |                                     |                               |                                     |                               |                                                                                  |                                         |
|             |                                  | Результат<br>Онлайн курс / Б | ы ОНЛо       | аин курса<br>арт в искусственны     | й интеллект           |                       |                                     |                               |                                     |                               |                                                                                  |                                         |
|             |                                  |                              |              |                                     |                       |                       |                                     |                               |                                     |                               |                                                                                  |                                         |
|             | Сырцова Елена<br>Член комиссии 👻 | Показать                     | 50 🗸         | записей                             |                       |                       |                                     |                               |                                     |                               | Поиск: Сору                                                                      | CSV Excel PDF Print                     |
|             |                                  | Записи с                     | 1 до 50 из 3 | 09 записей                          |                       |                       | -                                   |                               | -                                   |                               |                                                                                  |                                         |
|             | + Главная                        |                              | lt It        | ψNO                                 | Email<br>J†           | ⊎егион                | тест по<br>модулю 1<br>Результат ↓↑ | ‰<br>правильных<br>ответов ↓1 | тест по<br>модулю 2<br>Результат ↓↑ | ™<br>правильных<br>ответов ↓1 | представителем                                                                   | Результаты<br>итоговой<br>аттестации ↓↑ |
|             | 📥 Онлайн курс 🛛 🗸                |                              |              |                                     |                       |                       |                                     |                               |                                     |                               |                                                                                  |                                         |
|             | Информатика<br>Не информатика    |                              | 176043       | Окишева<br>Наталья<br>Анатольевна   | okishevana@soiro.ru   | Яя (тест)             | Зачтено                             | 60%                           | Зачтено                             | 50%                           | Окишева Наталья Анатольевна. Саратов.<br>https://visper.tech/public-video/692309 | Зачтено                                 |
|             | Статистика < Настройки           |                              | 176995       | Задорожная<br>Ольга<br>Владимировна | olgavlad2311@mail.ru  | Яя (тест)             | Зачтено                             | 60%                           | Зачтено                             | 60%                           | https://visper.tech/public-video/<br>0242c0a84009                                | Зачтено                                 |
|             |                                  |                              | 183324       | Пушкарева<br>Наталья<br>Анатольевна | pushkarevana@soiro.ru | Яя (тест)             | Зачтено                             | 90%                           | Зачтено                             | 50%                           | https://visper.tech/public-video/ebe3ch=9c4-11ed-87ef-<br>0242c0a84009           | Зачтено                                 |
|             |                                  |                              | 171855       | Малахова<br>Екатерина<br>Сергеевна  | k-sirotkina@mail.ru   | Московская<br>область | Зачтено                             | 90%                           | Зачтено                             | 50%                           | https://visper.tech/public-video/e42bdbd2-3405-11ed-9bff-<br>0242c0a84010        | Новый                                   |
|             |                                  | -                            |              |                                     |                       |                       |                                     |                               |                                     |                               |                                                                                  |                                         |

После просмотра представленного задания необходимо проставить оценку. Для этого нужно в крайнем левом столбце выделить необходимую учетную запись (или сразу несколько!), поставив галочку, и внизу страницы изменить статус на «Зачтено» или «Не зачтено». После этого появится информация о статусе для конкретной учетной записи в крайнем правом столбце.

|                   | 189068                                            | Михайлова<br>Галина<br>Валерьевна | mgala777@gmail.com    | Яя (тест)             | Зачтено | 80% |
|-------------------|---------------------------------------------------|-----------------------------------|-----------------------|-----------------------|---------|-----|
|                   | 179607                                            | Толкачёв<br>Валентин<br>Сергеевич | 555nokla@mail.ru      | Московская<br>область | Зачтено | 80% |
|                   | 177614                                            | Белай Елена<br>Николаевна         | elenabeliy_09@mail.ru | Яя (тест)             | Зачтено | 90% |
| 4                 |                                                   |                                   |                       |                       |         |     |
| Перва             | Назад                                             | 1 2 3 4 5                         | 6 7 Вперед Последняя  |                       |         |     |
| Статус<br>Изменит | Укажите<br>Укажите<br>Новый<br>Зачтено<br>Не зачт | е ст                              |                       |                       |         |     |

# Дедлайны для слушателей:

- прохождение промежуточной аттестации 1 до 19.09.2022 (желательно)
- прохождение промежуточной аттестации 2 до 26.09.2022 (желательно)
- прохождение итоговой аттестации до 01.10.2022 (обязательно)

# С 15.09.2022 необходимо приступить к интенсивной проверке поступивших итоговых работ! На 15.09.2022 уже более 1300 работ на проверку